Colegio Particular Santa Rosa de Lima

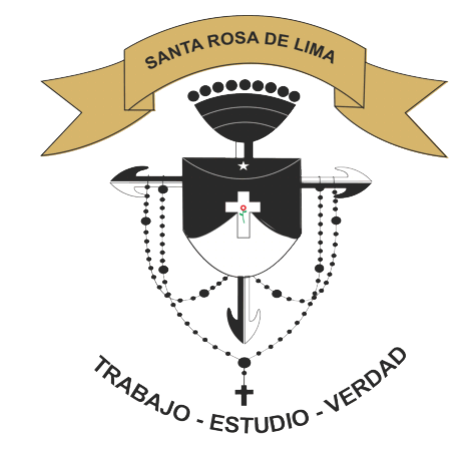

## GUÍA RÁPIDA GOOGLE MEET

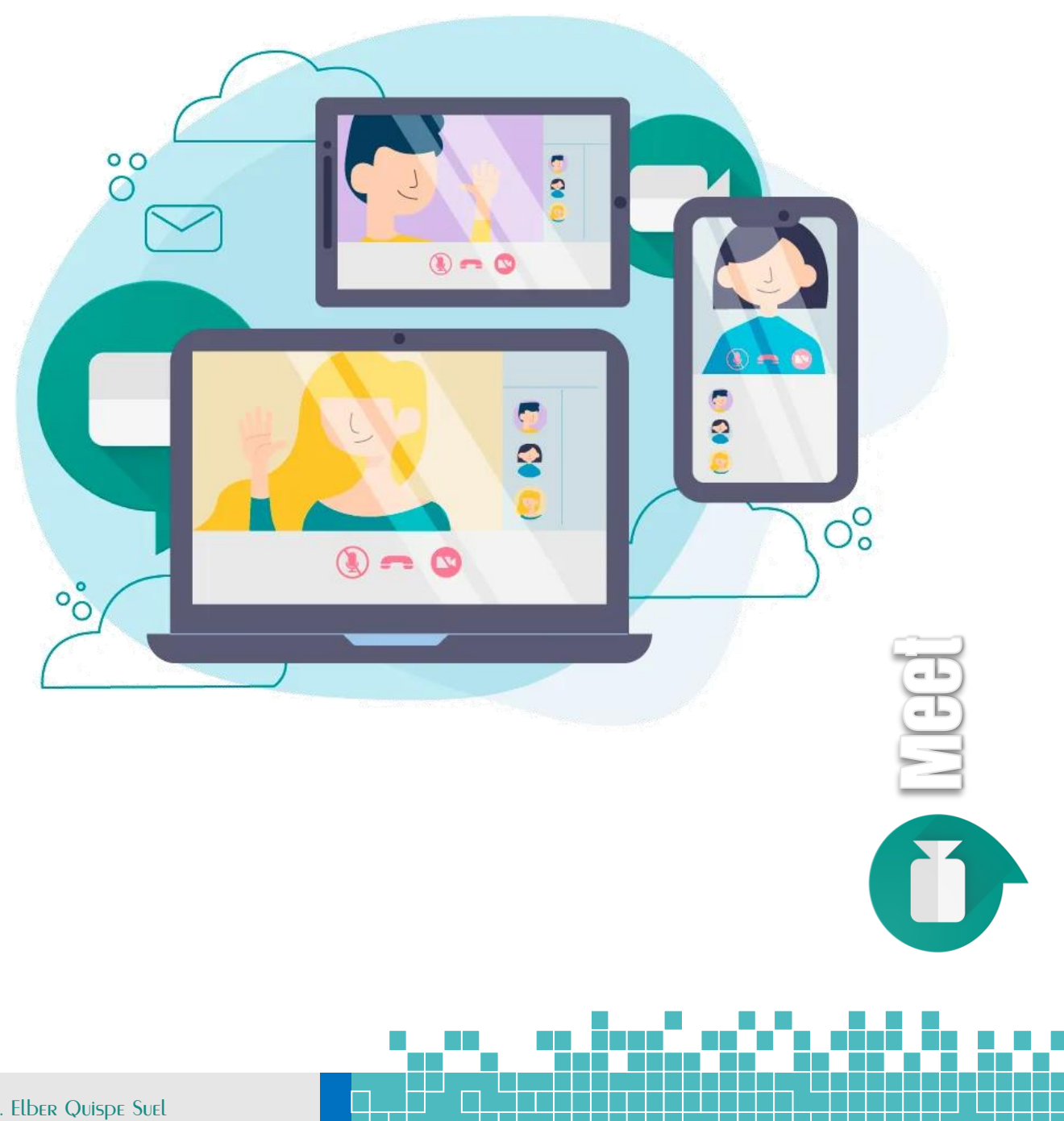

Lic. Elber Quispe Suel CEP Santa Rosa de Lima

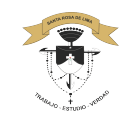

¿Cómo unirse a una sesión de videoconferencia?

Si alguien te envía una URL de enlace a una reunión, solo tienes que HACER CLIC EN EL ENLACE para unirte a la llamada.

Aunque puedes enviar el enlace de una reunión a cualquier persona, el administrador de la cuenta (profesor) tiene que dar acceso para que pueda participar en la videoconferencia.

- 1. En un navegador web, escriba https://meet.google.com.
- 2. Haz clic en Unirse a una reunión o crearla.

| + | Unirse a una reunión o crearla   |
|---|----------------------------------|
|   | No hay reuniones programadas hoy |

3. Introduce un apodo o déjalo en blanco para iniciar tu propia reunión. Haz clic en Continuar.

|                                                                                           | Unirse a una reunión o crearla X                                                                          |  |  |
|-------------------------------------------------------------------------------------------|----------------------------------------------------------------------------------------------------|--|--|
|                                                                                           | Ingresa el apodo o código de la reunión. Para iniciar una, ingresa<br>un apodo o deja el campo en blanco. |  |  |
|                                                                                           |                                                                                                    |  |  |
|                                                                                           | Obtener información sobre cómo programar Continuar una reunión                                            |  |  |
| El código                                                                                 | o de la reunión meet, google, com/rct-nsxfb-vzw                                                           |  |  |
| tendrá                                                                                    | este formato                                                                                              |  |  |
| Recuerda: Hacer clic en el enlace, para acceder a una reunión desde cualquier dispositivo |                                                                                                    |  |  |
| 8 C                                                                                       |                                                                                                    |  |  |
| Lic. Elber Q<br>CEP Santa Ro                                                              | Dispe Suel                                                                                                |  |  |

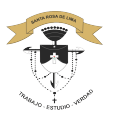

4. Haz clic en Unirse ahora.

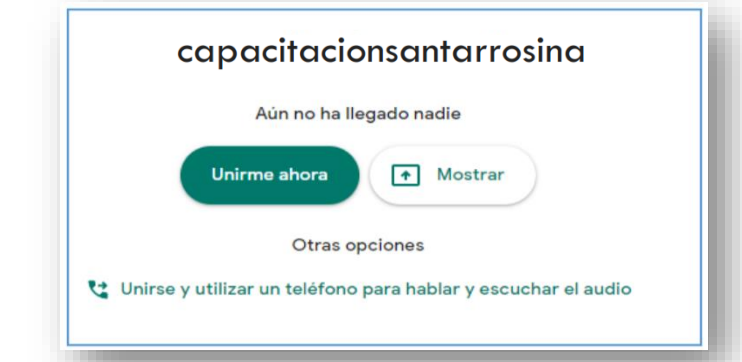

Una vez conectado a la reunión su pantalla será como la siguiente:

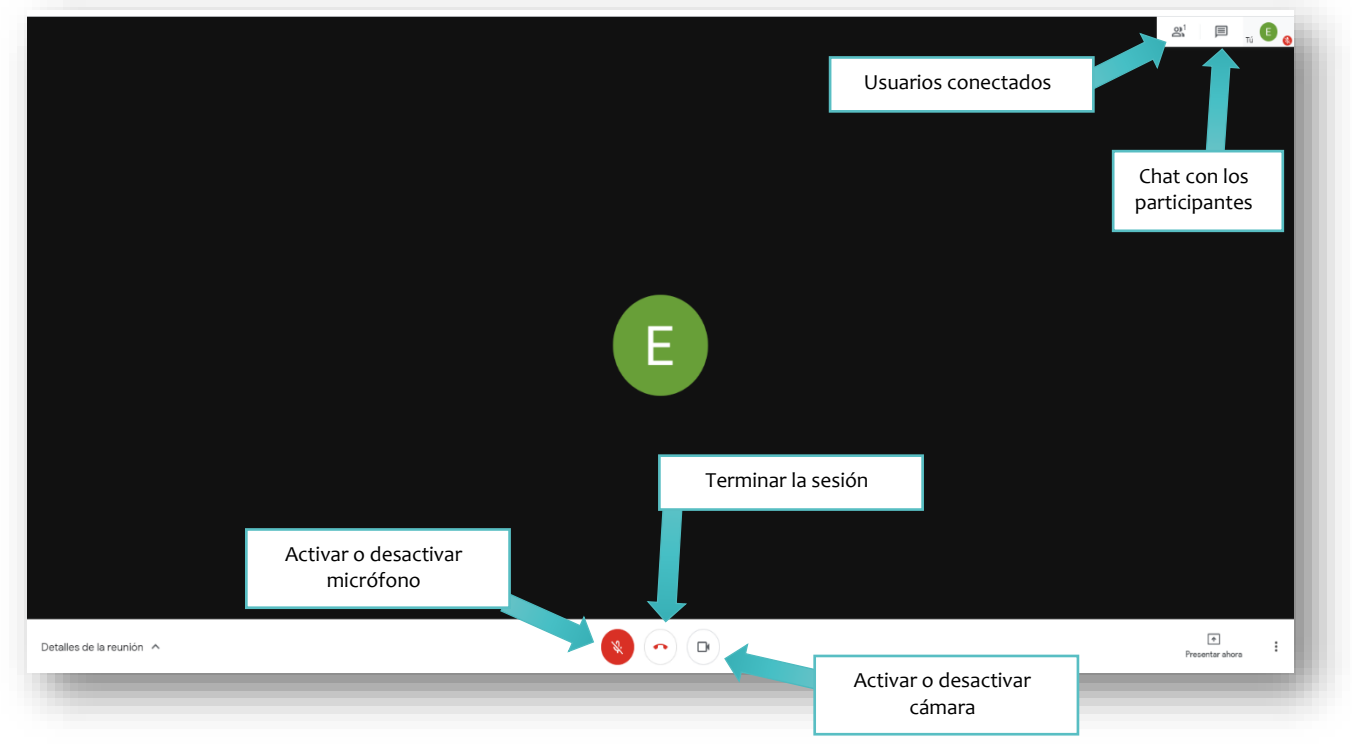

## Compartir el escritorio o aplicación

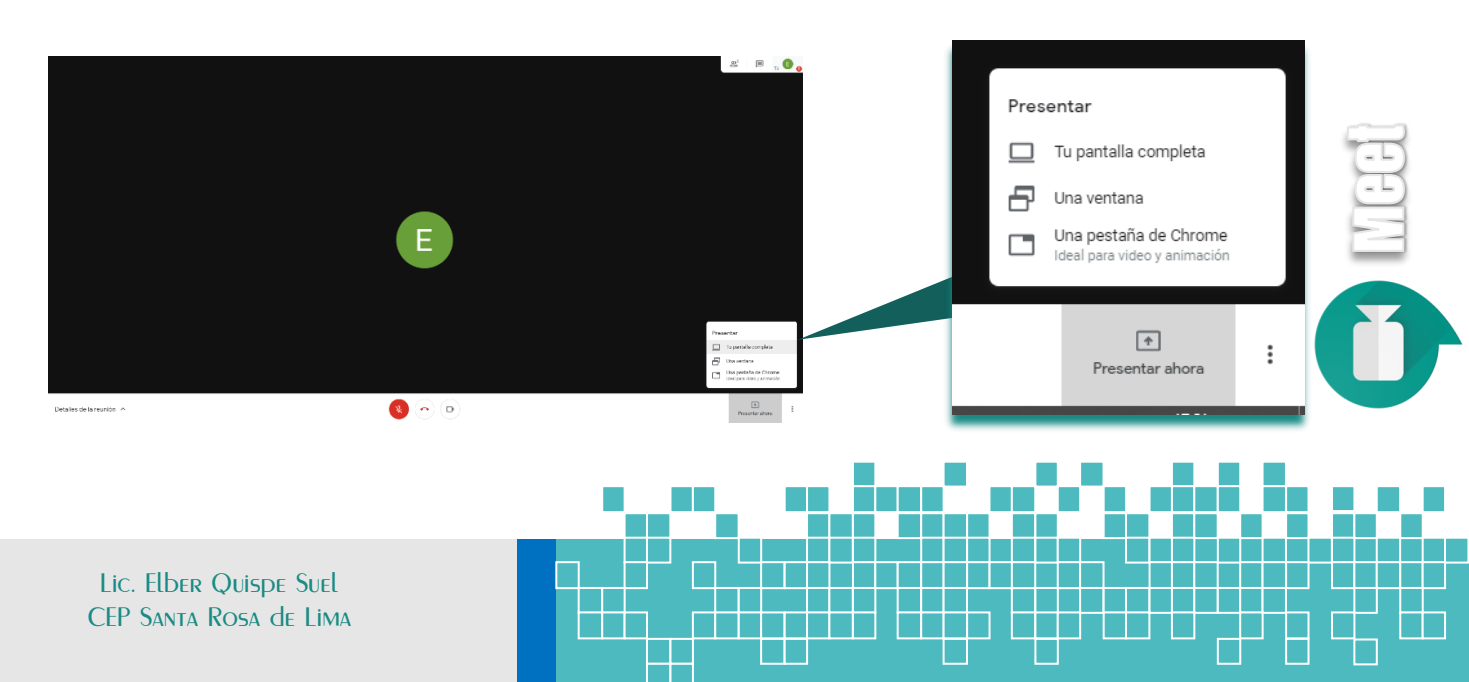